#### Using Adobe Digital Editions to download ebooks

When you want to download an ebook you will need either Adobe Digital Editions (for PC and Mac) or the Bluefire Reader app (iOS/Android).

Adobe Digital Editions is installed on all student computers on campus. You can download it for free to use on your personal computer here: <a href="http://www.adobe.com/uk/solutions/ebook/digital-editions/download.html">http://www.adobe.com/uk/solutions/ebook/digital-editions/download.html</a>

#### How to download ebooks from VLEBooks

1. Click the download button in VLEBooks for the book you want:

# Visible Signs: An Introduction to Semiotics in the Visual Arts

Crow, David

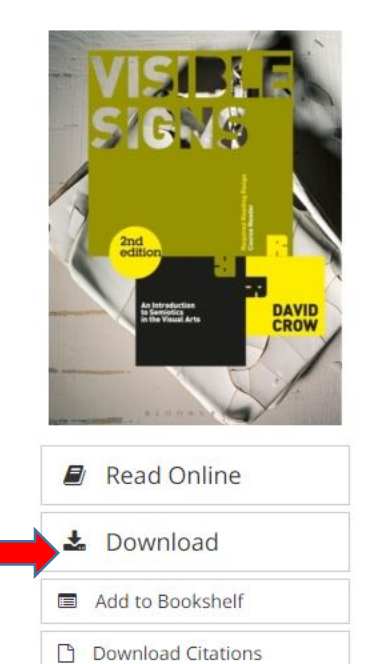

*Visible Signs: An Introduction to Semiotics in the Visual Arts* (second edition) is ar update to the popular first edition, which introduces design students and practitioners to the fundamentals of semiotics.

Basic semiotic theories are taught in most art schools as part of a contextual stu program, but many students find it difficult to understand how these ideas migh impact on their own practice. This book explains semiotic terms and theories in relation to visual communication, with illustrative examples taken from contemporary art and design.

Concepts such as signs and signifiers, language and speech are explored within I framework of graphic design and fine art.

| Details  | Table of Contents |
|----------|-------------------|
| Author   | Crow, David       |
| EAN      | 9782940439805     |
| Publishe | er Ava Publishing |
|          |                   |

NUA Library November 2020 2. You will get a screen asking you how many days you would like to download the e-book for – select the number of days you'd like. You can only have 3 books downloaded at any one time and you cannot return them before the time you have chosen is up. It is best not to download a book for too long, otherwise you'll be stuck with it! You can always have a quick read online before downloading to see if you really want it.

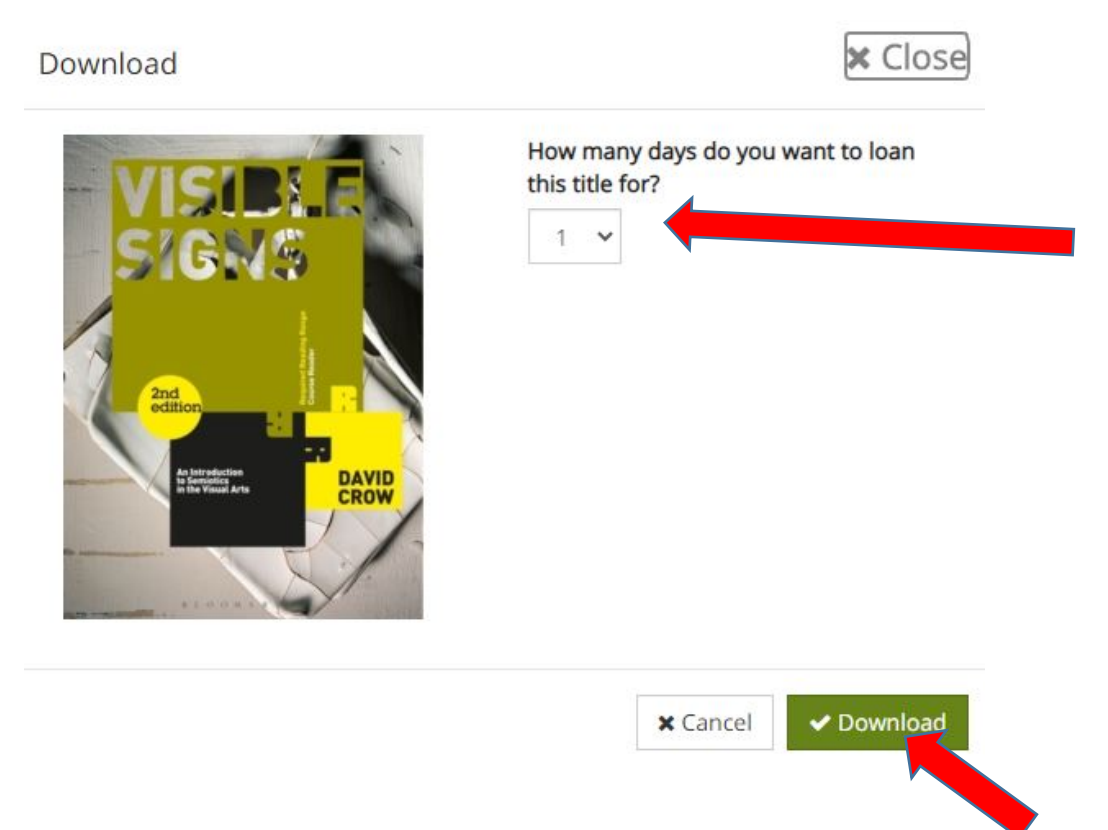

3. Once you've chosen your number of days, you can click Download.

4. You will see the computer generating a download link and then this screen where you can click the next Download button:

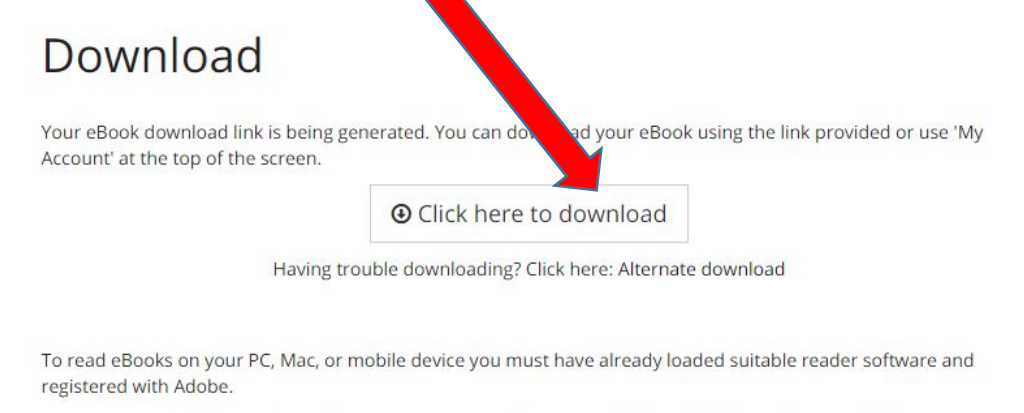

You can download an eBook to multiple devices, but each device must have suitable software and the same Adobe registered id.

Setup is simple and free. Detailed instructions can be found by clicking the following links:

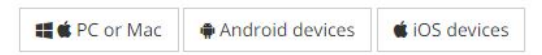

5. Your e-book has downloaded! The download may automatically open Adobe Digital Editions, or may go to the 'downloads' bar on your browser. Or you can find it in your Downloads folder.

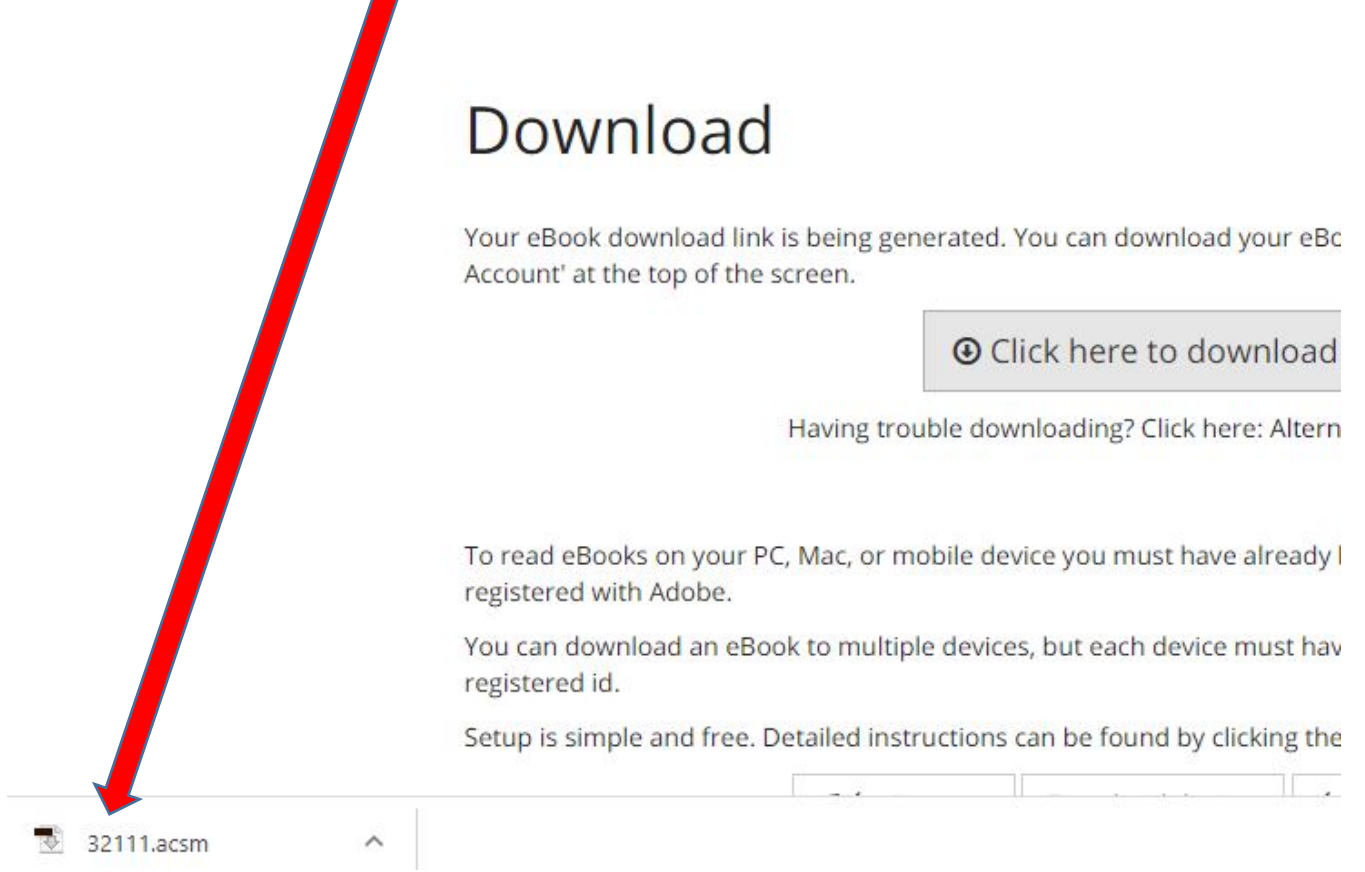

6. If it hasn't automatically opened Adobe Digital Editions, click on the download to open it. Then you will need to go through the Adobe authorisation process in order to read the book: 7. Select the tick box <mark>"I want to authorize my computer without an ID".</mark> Do not enter your usual Adobe ID.

| Authorize Your Computer                                                   |                                                                                               |                                                                                         |        |
|---------------------------------------------------------------------------|-----------------------------------------------------------------------------------------------|-----------------------------------------------------------------------------------------|--------|
| Easily transfer Adobe DRI Read Adobe DRM-protec Restore your content froi | y<br>V protected items between m<br>ted items on computers or m<br>n backup whenever you need | ultiple computers and mobile dev<br>obile devices (up to six),<br>to re-install the OS, | /ices. |
| Select eBook vendor, then enter your lo                                   | ogin ID and password below                                                                    |                                                                                         |        |
| eBook Vendor:                                                             | Adobe ID                                                                                      | Create an Adob                                                                          | e ID   |
| Adobe ID:                                                                 |                                                                                               |                                                                                         |        |
|                                                                           |                                                                                               | Linear multiple                                                                         | sword  |

### 8. Click Authorize.

|                                                                                                    | Computer Authorization                                                                                                    |
|----------------------------------------------------------------------------------------------------|----------------------------------------------------------------------------------------------------|
| Adobe Digita                                                                                          | l Editions                                                                                                    |
| Authorize Your Con                                                                                    | nputer without a Vendor ID                                                                                                    |
| if you authorize your com<br>or download later <b>will be</b><br>on other computers or de<br>your OS. | puter without a Vendor ID, Adobe DRM protected items that you already have<br>only readable on this particular computer. These items will not be readable<br>evices, and won't be able to restored from backup if you ever need to re-install |
| To authorize your comp                                                                                | uter without a Vendor ID, click on the Authorize button.                                                                                                    |
|                                                                                                    |                                                                                                    |
|                                                                                                    |                                                                                                    |
|                                                                                                    |                                                                                                    |
|                                                                                                    |                                                                                                    |

9. Click OK and you're done.

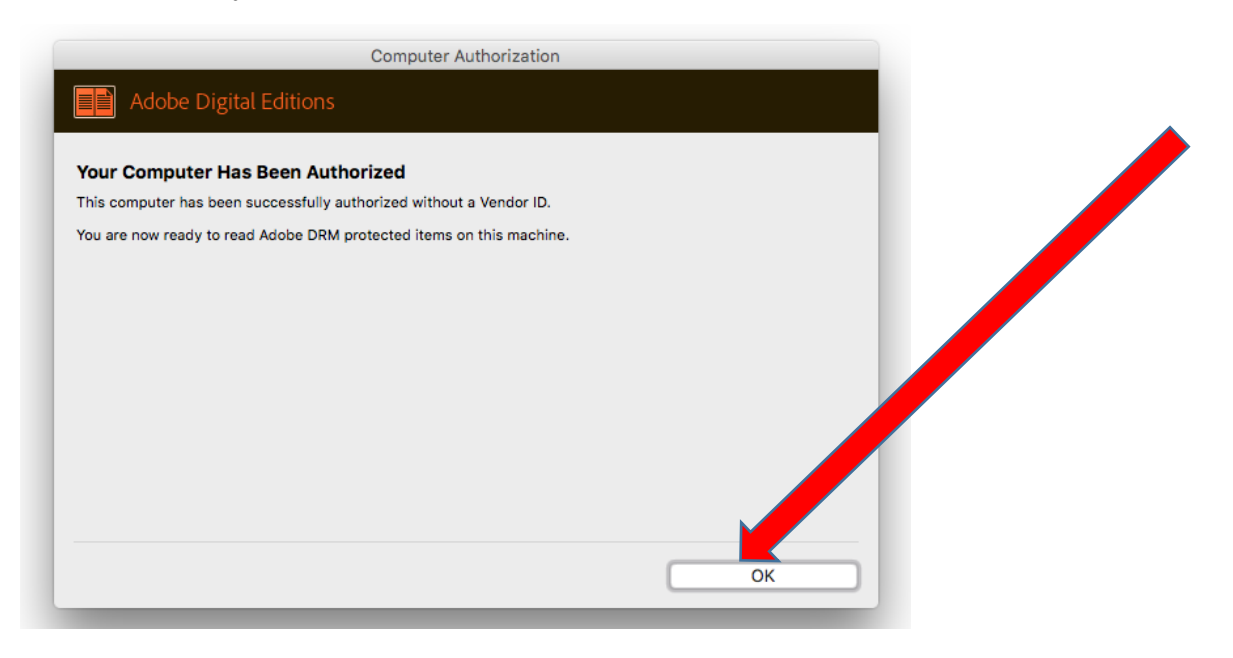

#### 8. Happy reading!

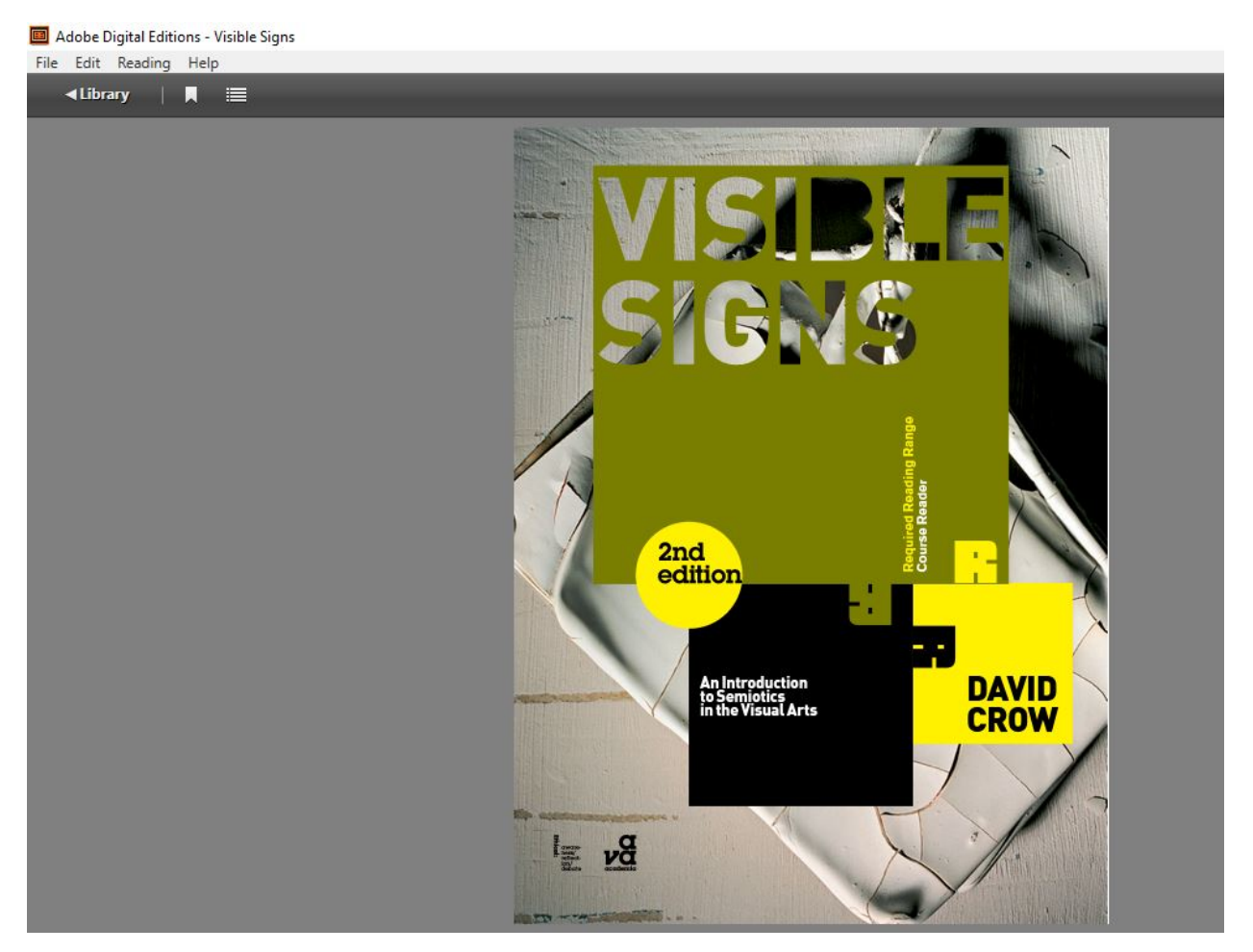

## NUA Library November 2020